# Chapter 2. Meeting 2, Foundations: Sounds, Signals, Samples, and Encodings

### 2.1. Announcements

- · Reading and Listening Discussion Leader assignments will be posted today
- Note that I will not comment directly on posted notes (but do check that they are there)

# 2.2. Reading: Wang, A History of Programming and Music

- Wang, G. 2007. "A History of Programming and Music." In N. Collins and J. d'Escriván, eds. *The Cambridge Companion to Electronic Music*. Cambridge: Cambridge University Press, pp. 55-71.
- What non-software programming interfaces for music does Wang describe?
- What are some of the fundmental concepts shared by many music programming languages?
- What is the trajectory of programming languages proposed?

# 2.3. Reading: Puckette, Max at 17

- Puckette, M. 2002. "Max at 17." Computer Music Journal 26(4): pp. 31-43.
- Is there one Max?
- What was the background developement of Max?
- What is max good at? What is it not good at?
- What roles do style and aesthetic play in computer music software design?

## 2.4. Starting Pd, The Pd Window

- The Pd Window is the destination of all error messages and message sent with [print]
- The "compute audio" toggle
  - · Controls all signal processing generation
  - Can also be toggled in Media menu, with key strokes, and also with text commands (to be shown later)

#### 2.5. Basic Components

- · Patches: windows or collections of windows
- · Object boxes: process or create data or signals
- Message boxes: store data
- Data
  - Can be "event" data or "signal" data
  - Passed via "patch cables" between boxes
- Comments: notes to yourself
- Interface objects: number boxes, slides, signal boxes, etc.

## 2.6. The Patcher Window

- A window represents a patch
- Windows can communicate between each other
- A patch can be embedded in another patch using [pd name]
- A patch can be stored as a file and loaded into another patch, called an abstraction

#### 2.7. The Patcher Window: Edit and Run Modes

- · Patch windows have two modes: edit and run
- Changing modes: Menu: Edit > Edit mode (command E)
- · Edit mode: configure objects, create patches, move things around, selected objects are blue
- · Run mode: objects do not move, user interface components (knobs, sliders) function
- Example: Put a Vslider; when blue, in edit mode, cannot use slider; in run mode, black, can use slider

#### 2.8. Object Boxes

- An object is generally a computational subroutine
- An object has a class: a paradigm, an archetype

- · We can make many instances of the same object, each with its own behaviour and settings
- Example: [random 20], [random 4]

#### 2.9. Object Boxes: Creation

- Use the Put menu: Menu: Put > Object (command 1)
- · An empty dotted-line box emerges: this is not an object
- · An object has to have at least one creation argument to specify its type
- · Additional arguments can be used to configure the object
- Example: [+], [random], [line], [select], [print], [osc~]

## 2.10. Objects: Types

- There are event (control rate) objects and signal objects
- Event objects process data: [line], [select]
- Signal (tilde) objects process signals: [line~], [osc~]
- There may be two versions of a type of object, one for events, one for signals: [+],  $[+\sim]$

#### 2.11. Object Inlets

- Inlets provide data or signals into objects (not both)
- · White (hollow) inlets are for data, dark (filled) inlets are for signals
- Example: [+], [+~]
- For many event objets, leftmost inlet is hot: output is provided only when values are provided in this inlet
- Example: [+], [pack]

#### 2.12. Object Outlets

- White (hollow) outlets are for data, dark (filled) inlets are for signals
- Example: [+], [+~]

- · Outlets almost always provide output from right to left
- Example: [unpack f f ]

#### 2.13. Object Interconnections

- · Connections between objects can transmit either signals or event data
- · Signal and event data connections are different, and cannot be interconected
- To create a connection: in Edit mode, mouse over outlet until cursor is a circle; click and hold; mouse over desired inlet until cursor is a circle; release click.
- Example: [\* 4] to [+ 3], [\*~ 4] to [+~ 3]

#### 2.14. Data

- Data can be bangs, numbers, symbols, lists, or signals
- Bangs (b): a trigger, an event, a "do something now"
- Numbers (f): all numbers are floating point values
- Symbols (s): character strings (not in quotes)
- Lists (l): a space separated collection of numbers or symbols
- Signals (v): floating-point number stream at the sampling rate (when "compute audio" is on)

#### 2.15. Data Storage

- Data can be seen (in objects, interfaces, etc) and unseen (in objects, through patch connections)
- Only data that is "seen" is saved with patch

## 2.16. Data Storage: Object Boxes

- · Objects can have additional construction arguments
- · These arguments configure how the object performs on initialization
- These arguments can sometimes be overridden by inlet values
- Example: [\* 2]

## 2.17. Data Storage: Message Boxes

- Use the Put menu: Menu: Put > Message (command 2)
- · One inlet, one outlet; note curved left side distinguishes message boxes from object boxes
- Store bangs, numbers, symbols, or lists
- · Saved with patches
- Provide a user interface: can be clicked in Run mode to provide output
- Example: (bang) to [random 10] to [print]
- Example: (3) and (10) to [+] to [print]

#### 2.18. Interface Objects: Number Boxes

- · Can be used to provide numerical inputs to other objects
- · Can be used to receive the numbers outputted from objects
- Can be varried as a GUI only in Run mode
- · Important: holding down shift permits enter flaoting point values
- · Min and max values can be set with object properties

#### 2.19. Interface Objects: Bang

- Can click to send a bang
- When receiving a bang, darkens
- Sending a bang can be replaced by a message box with "bang" specified

## 2.20. Selecting, Moving, and Copying Objects

- · Objects can only be moved in edit mode
- · Can click and drag to create a selection area
- · Objects (and interconections) can be duplicated and copied
- · Copying and pasting overlays existing objects: always duplicate

## 2.21. Object Help, Documentation, and Tutorials

- Control click on an object and select "help" to view a help patch
- Demo patches (when available) provide examples and explanation
- The PD Glossary http://www.flexatone.net/docs/pdg
- Kreidler, J. 2009. "Programming Electronic Music in Pd." Wolke Publishing House. Available online at http://www.pd-tutorial.com.

#### 2.22. Object Properties

- · Control click on a bang interface object and select "properties" to specify visual appearance
- · Colors and other attributes can be configured

## 2.23. Comments

- · Comments are notes left to readers of the program
- Comments cannot be used as data in a patch
- · Comments are critical and are essential in good code
- Use the Put menu: Menu: Put > Comment (command 5)

## 2.24. Saving Patches and PD files

- · Always save files with a .pd extension at the end
- PD files are text files that specify the interconnections between objects

## 2.25. Abstractions and Martingale

- · Abstractions are PD patches that can be used in other PD patches
- Abstractions may have any number of inlets or outlets
- To load an abstraction, it must be placed in a directory that PD knows about
- Download Martingale manually: http://code.google.com/p/martingale/
- Add the "martingale/pd/lib" directory to Preferences > Path; this permits loading abstractions from the martingale library

## 2.26. Noise

- Noise at the audio rate is random amplitudes, scaled between -1 and 1
- White noise produces equal energy across entire spectrum
- · Source of rich signals and randomness
- [noise~] object provides random audio rate values between -1 and 1
- Example: martingale/demo/signalWaveforms.pd

## 2.27. Mouse State Noise

 1. Connecting Noise to output; scaling amplitude with [\*~], turning DSP on and off with message boxes

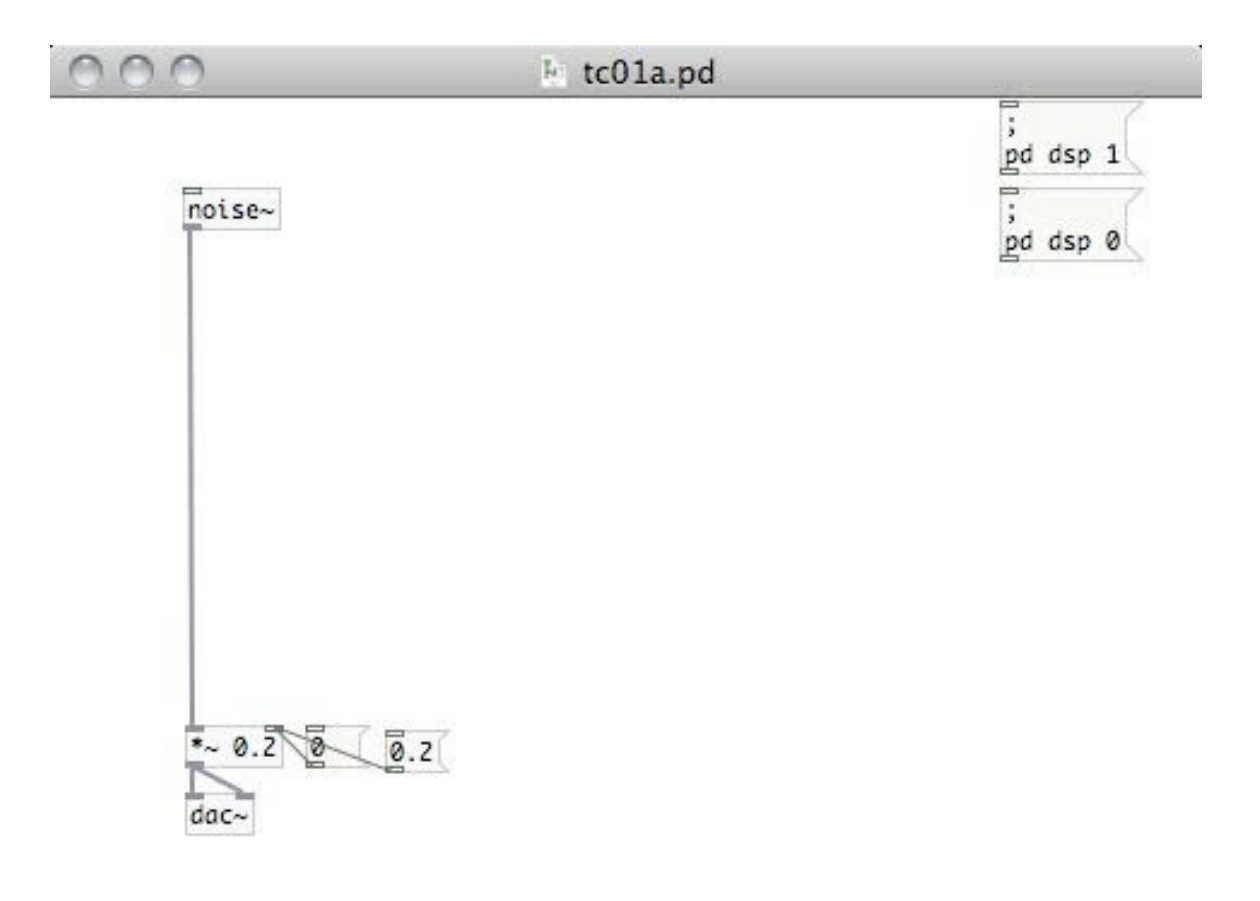

11.

• 2. Smoothly controlling amplitude with [mgUiMouseState], [sig~], and [lop~ 20]; conversion of event data to audio rate data

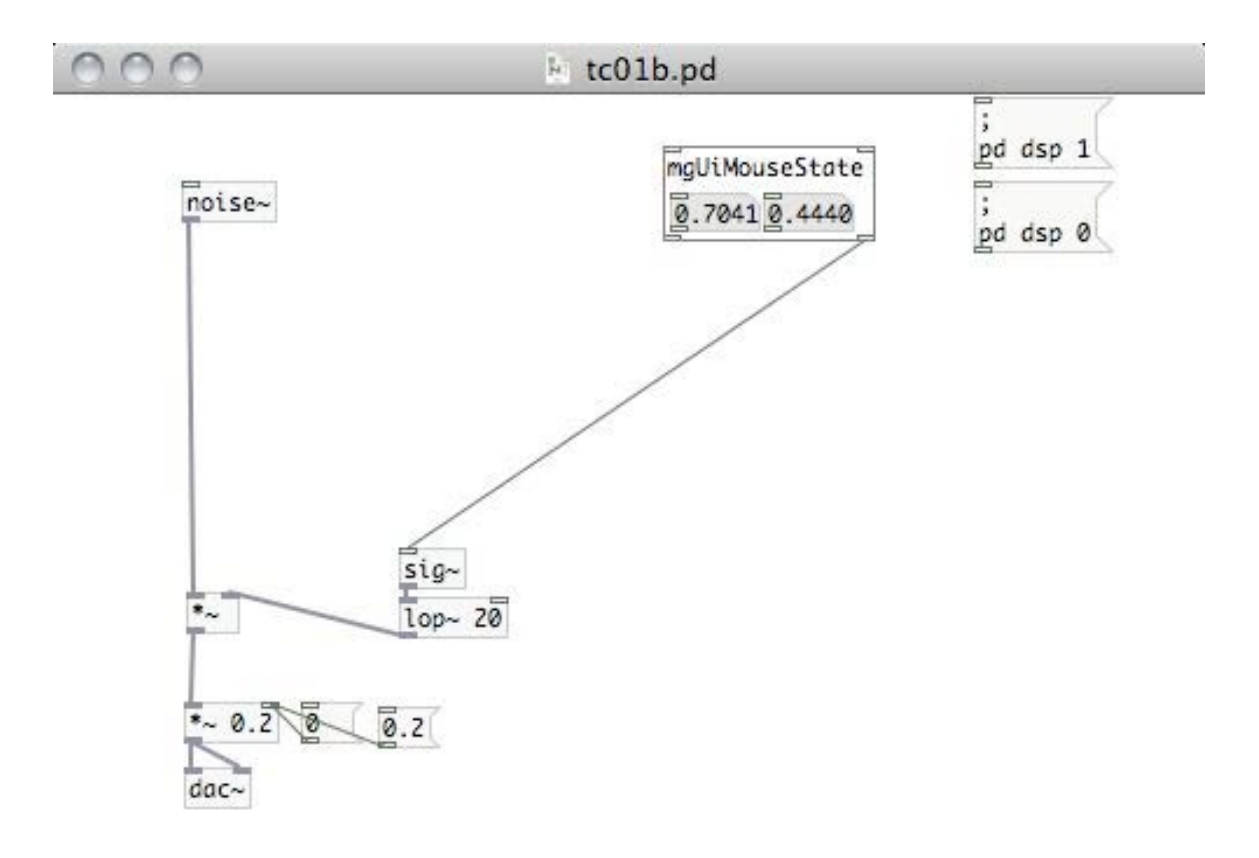

• 3. Performing subsonic amplitude modulation (tremolo) with [cycle~] and [mgRectify~]

1.

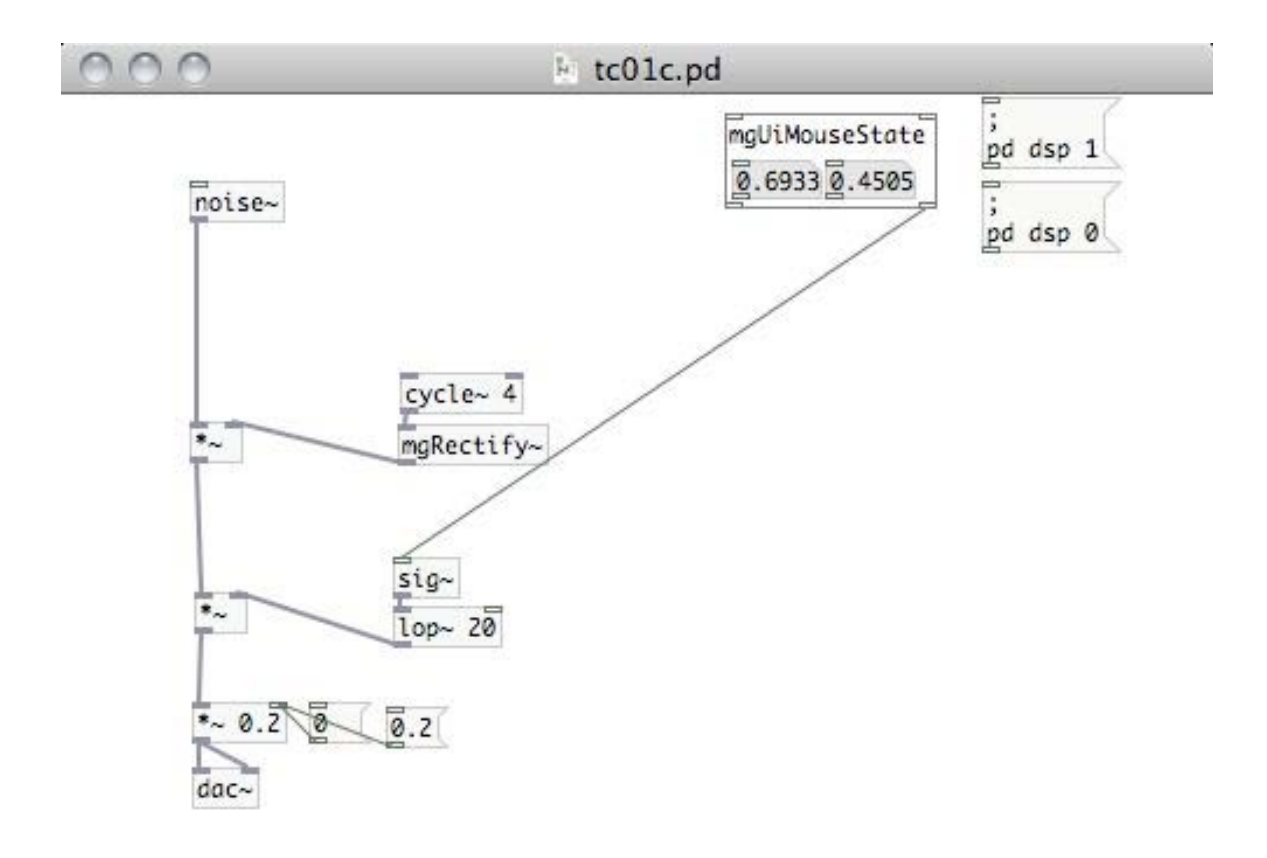

1.

• 4. Scaling unit interval values with [mgScaleMinMax~]

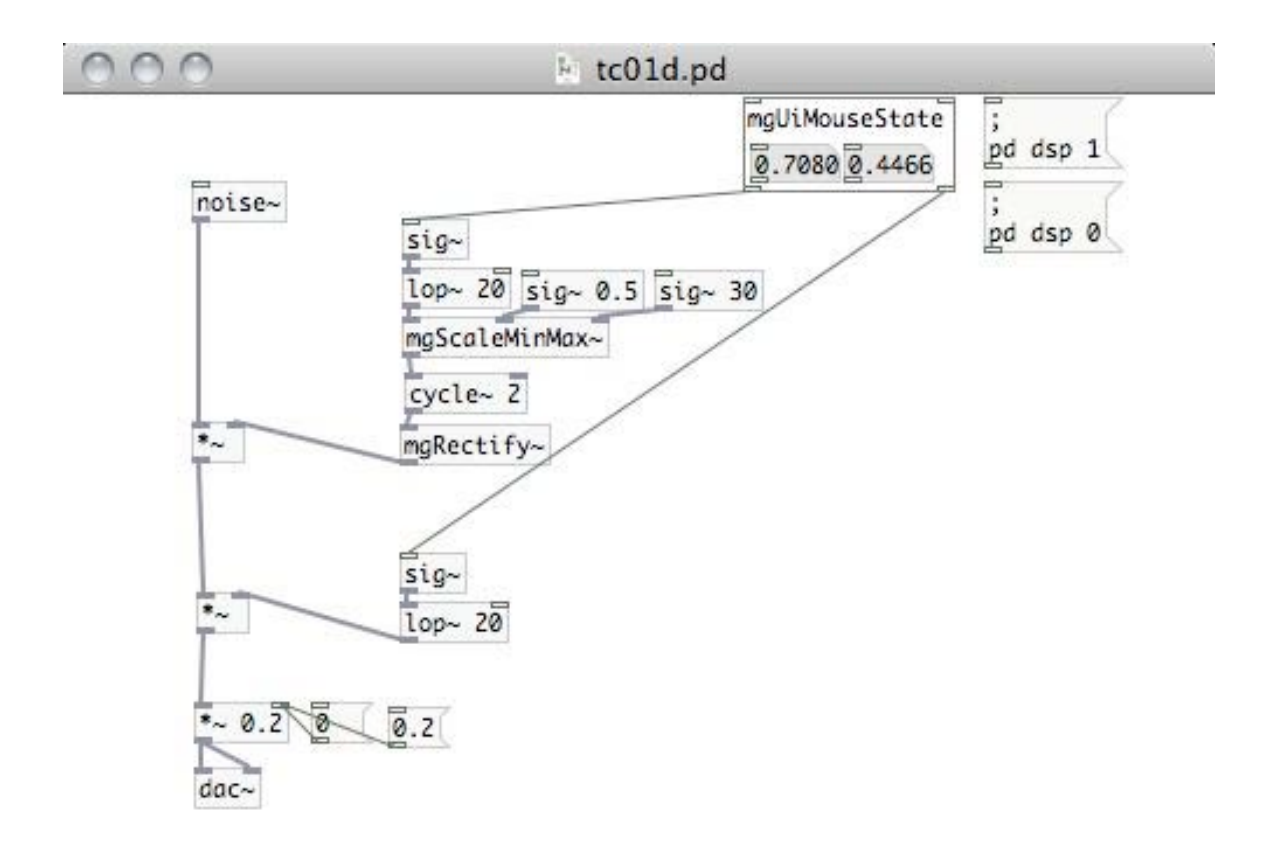

11

#### 2.28. Sines

- · Sine waves provide a perfect circular motion over time
- · Produces single, perfect frequency with no overtones
- Example: martingale/demo/signalWaveforms.pd
- Audible range from 20 to 20,000 Hertz
- Example: martingale/demo/earLimits.pd
- Frequency is logarithmically related to pitch; equal pitch values are octaves, or a 2:1 frequency ratio
- Example: martingale/demo/earLogFrequency.pd
- MIDI pitch values are an integer to half-step mapping; can convert from MIDI to frequency with [mtof] and [ftom]

## 2.29. Mouse State Sines

• A mouse theremin: y axis controls amplitude, x axis control pitch (scaled between MIDI values 40 and 64 and converted with [mtof~])

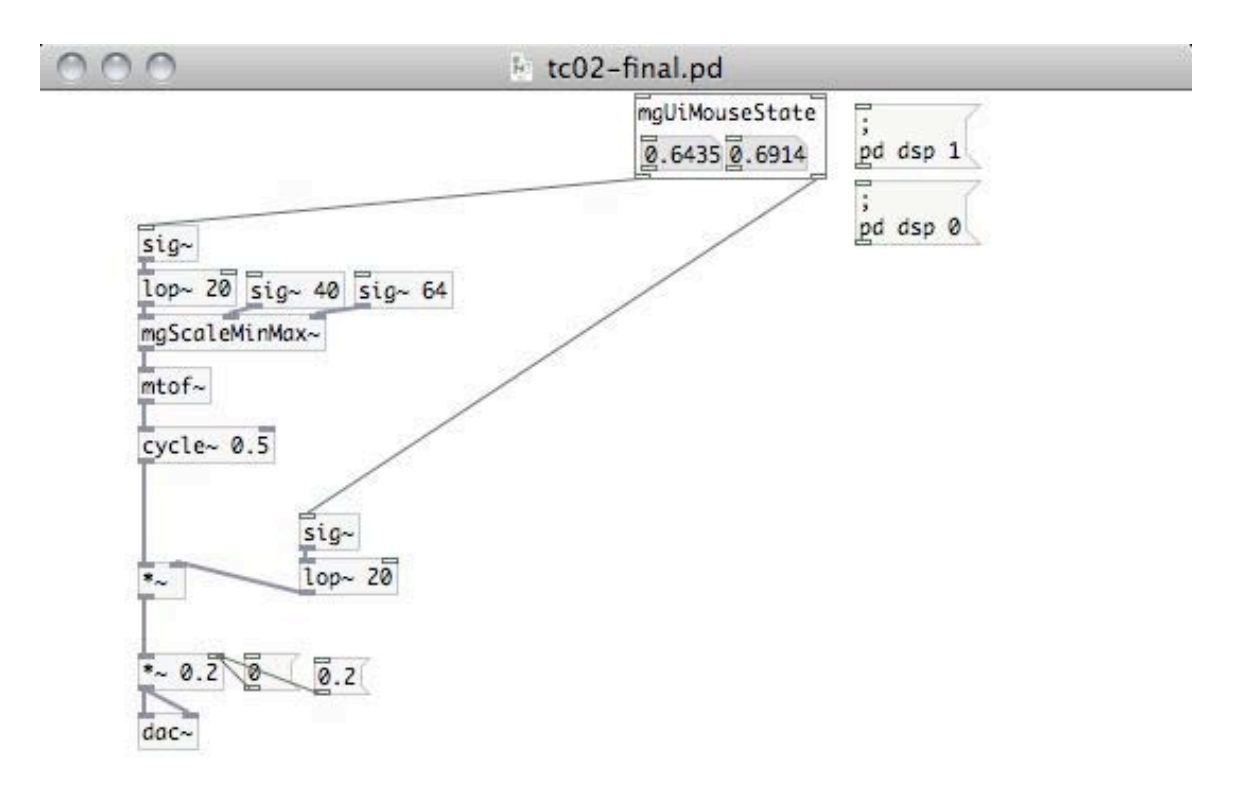

11.

#### 2.30. Harmonic Waveforms and Wavetables

- Anything other than a sine tone has a rich (or richer) spectrum
- Many naturally resonating bodies produce secondary vibrations at whole-number multiples of the base frequency
- Common waveforms represent common arrangements of overtones produced by summing harmonic overtones: triangle, square, and sawtooth
- Example: martingale/demo/sumOfSines.pd

Example: martingale/demo/signalWaveforms.pd

• A wavetable is an array that stores wave patterns (or other data) and reads them back at variable rates

- · Arrays store (generally large) lists of values indexed from zero
- Each array in Pd must have a unique name; names can be provided as arguments

#### 2.31. Mouse State Harmonic Drones

• Mixture of detuned saw and square waves; y axis controls amplitude, x axis controls tremolo

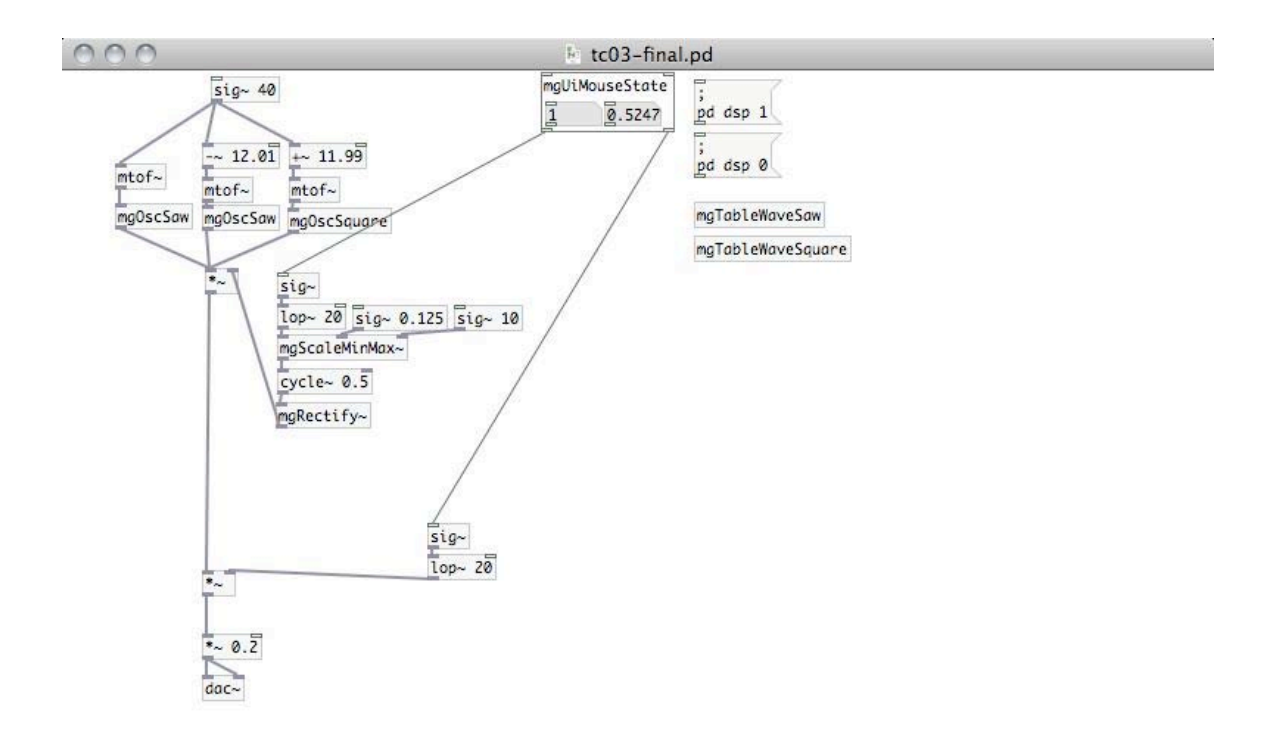

1.

## 2.32. Listening: Schaeffer

• Listening: Pierre Schaeffer, Cinq Etudes De Bruits: Etude Violette, 1948

• Pierre Schaeffer, Etude aux objets, 2. Objets étendus, 1959

## 2.33. Listening: Cage and Oswald

• Listening: John Cage, Williams Mix, 1952

• John Oswald, "Dab," Plunderphonics 69/96, 1989

#### 2.34. Stored Digital Audio

- Audio file data can be loaded into arrays and treated as a wavetable
- Audio files may have different bit depths and sampling rates; when loaded in Pd amplitudes range from -1 to 1

#### 2.35. Mouse State Audio File Looper

 Variable rate audio file looper: y axis controls amplitude, x axis control rate of playback from -2 to 10

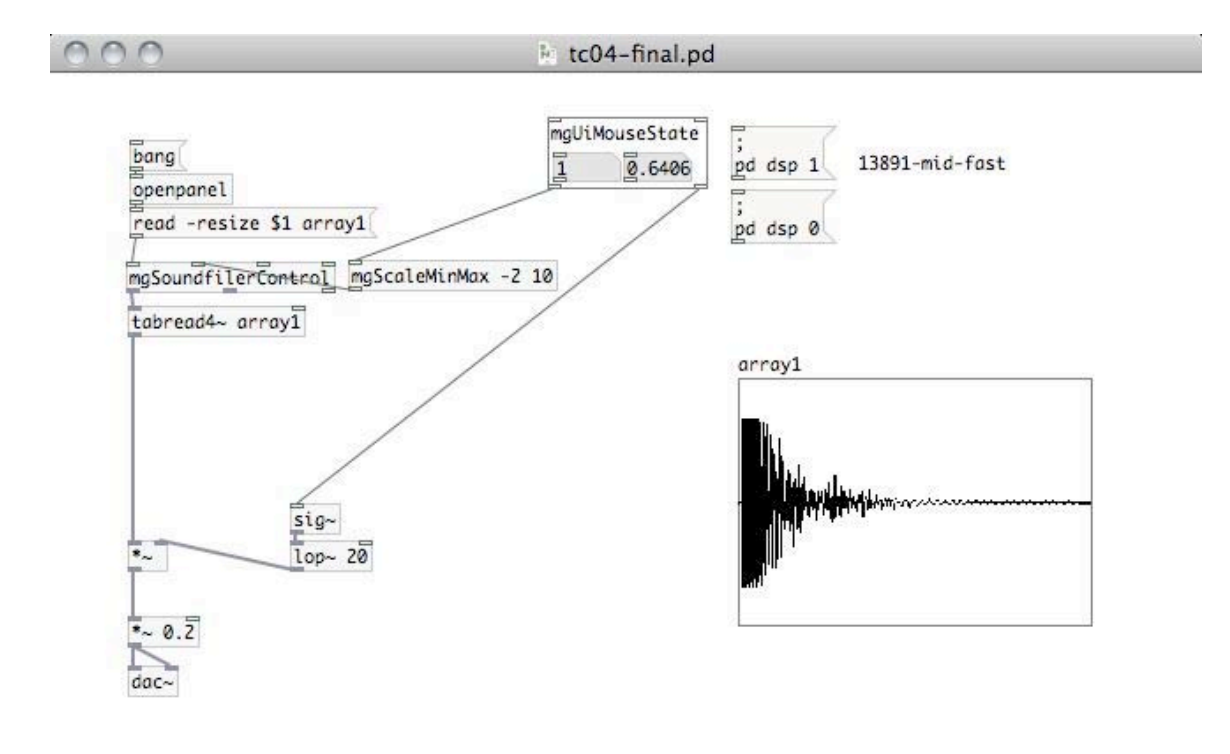

11.

#### 2.36. Pd Tutorial 1

1. The following examples demonstrate operations with Pd. Recreate the following patch components in a Pd file and and answer the provided questions as comments in the Pd file.

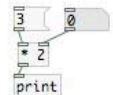

(a) What inlet triggers output from the [\*] box? After changing the value in the number box, is 3 still multiplied by 2?

(c) What does  $[{\tt unpack}]$  do? When triggering the list in the message box, what is the order of data printed?

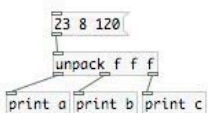

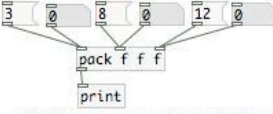

(b) What does [pack] do? Trigger each message box and vary numbers in number boxes: when is output printed?

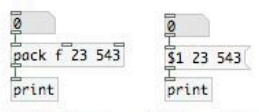

(d) Is there any difference in the behaviour of these two systems? What might be an advantage of using [pack] and/or the message box?

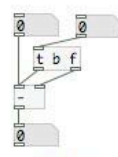

(e) What exactly does [trigger] (also [t]) do in this patch? Why would this be useful?

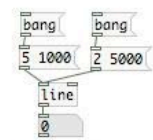

(g) Press bang in Run mode for each message box and view the output. Define the meaning of the numbers in the list passed to the [line] object.

0 0 t b f pack f f 234 \$1 2349 \$2

print

(f) Explain what this patch does. Then, build a version that permits pack to receive three values [pack f f f], attach another number box to the new inlet, and replace, in the message box, 2349 with 53. Make sure that updating any of the number boxes prints output.

| g<br>sel 5 | 7    |              |       |       |
|------------|------|--------------|-------|-------|
| print      | left | print middle | print | right |

(h) Vary the numbers in the number box between 0 and 10 When are values sent out the left, right, and middle outlets? What does [select] (also [sel]) do?

11.

2. In a Pd file, re-create one of the demonstrated Mouse State instruments shown above. Extend the instrument in some way: alter fixed parameters, apply alternate mappings of mouse values, combine different sound sources.

21M.380 Music and Technology: Live Electronics Performance Practices Spring 2011

For information about citing these materials or our Terms of Use, visit: http://ocw.mit.edu/terms.